Deploying SOA Composites and Oracle Service Bus Applications from Oracle JDeveloper to Oracle SOA Cloud Service

## **Deploying SOA Composites and Oracle Service Bus Applications from Oracle JDeveloper to Oracle SOA Cloud Service**

This white paper documents the steps to deploy SOA/Oracle Service Bus composites/applications from JDeveloper (that runs outside the Oracle network) to the provisioned SOA Cloud Service instance.

This deployment scenario has been successfully tested against both a single-node cluster environment and a two-node cluster environment.

**Note**: These instructions work from outside the Oracle network, but not from within an Oracle network.

## Deploy to SOA Cloud Service from JDeveloper- Post-Provisioning Steps

After provisioning the SOA Cloud Service instance, there are several post-provisioning steps that are required for deployment to be successful.

The post-provisioning steps are as follows:

- 1) Find the public IP address of the administration server. For this, go to the instance details page by clicking the SOA Cloud Service instance that was provisioned earlier.
- 2) From the hamburger menu in the upper right corner, click **Open WebLogic Server Console**.

| CRACLE <sup>®</sup> CLOUD My Service | ces                 |            |            |                              |                                |                                                                     |
|--------------------------------------|---------------------|------------|------------|------------------------------|--------------------------------|---------------------------------------------------------------------|
| <                                    | 🔓 RSC               | ACS2       |            |                              |                                | E Console                                                           |
| Platf                                | form Services / RSO | ACS2       |            |                              | As of Feb 21, 2018, 11:36:11 A | Open Fusion Middleware Control Console<br>Open Worklist Application |
| Ov                                   | verview             |            |            | 000                          | Open Load Balancer Console     |                                                                     |
| 3<br>Node:                           | Nodes               | 3<br>Nodes | 3<br>OCPUs | J1.J <sub>GB</sub><br>Memory | ZU3 <sub>GB</sub><br>Storage   | Open SOA Composer                                                   |
|                                      |                     | Status: Re | ady        | Vers                         | sion: 12.2.1.2.0               | Open WebLogic Server Console                                        |

3) After logging into the Oracle WebLogic Server Console, on the Summary of Servers page, check the host name associated with the administration server. For this example, the administration server is running on host **rsoacs2-wls-1** (marked in red).

|                                                                                          |                                    |                 |                        | 0                           |             |             |             |                |              |                 |                         |
|------------------------------------------------------------------------------------------|------------------------------------|-----------------|------------------------|-----------------------------|-------------|-------------|-------------|----------------|--------------|-----------------|-------------------------|
| iumm                                                                                     | ary of Servers                     |                 |                        |                             |             |             |             |                |              |                 |                         |
| Confi                                                                                    | guration Control                   |                 |                        |                             |             |             |             |                |              |                 |                         |
|                                                                                          |                                    |                 |                        |                             |             |             |             |                |              |                 |                         |
| A se                                                                                     | ver is an instance of WebLogic Ser | ver that runs i | n its own Java Vi      | rtual Machine (JVM) and has | its own con | figuration. |             |                |              |                 |                         |
| This                                                                                     | page summarizes each server that   | has been conf   | igured in the curr     | ent WebLogic Server domai   | n.          |             |             |                |              |                 |                         |
|                                                                                          |                                    |                 |                        |                             |             |             |             |                |              |                 |                         |
| (2                                                                                       |                                    |                 |                        |                             |             |             |             |                |              |                 |                         |
| Cu                                                                                       | stomize this table                 |                 |                        |                             |             |             |             |                |              |                 |                         |
| East                                                                                     | uner (Filtered - More Columne      | Exist)          |                        |                             |             |             |             |                |              |                 |                         |
| chal                                                                                     | the Look & Edition the Columnis    | CAISC)          | and the set of the set | h. Alama an Alamana         |             |             |             |                |              |                 |                         |
| Und the Lock & LoirDutton in the Change Lenter to activate all the buttons on this page. |                                    |                 |                        |                             |             |             |             |                |              |                 |                         |
| New Clone Delete                                                                         |                                    |                 |                        |                             |             |             |             |                |              |                 |                         |
|                                                                                          | Hama (A                            | Tune            | Churton                | Machina                     | Chalm       | Hanlth      | Listen Best | Listen Address | CCI Feedblad | CEL Listen Dest | CCI Listen Best Cashind |
| E                                                                                        | ndine vv                           | Type            | cluster                | machine                     | State       | neatth      | Listen Port | LISTCH MULICSS | SSCENADIEG   | SSC Listen Port | SSU LISTER FOLT EUROPE  |
|                                                                                          | RSOACS2 adminserver(admin)         | Configured      |                        | RSOACS2 machine 1           | RUNNING     | V OK        | 9071        | rspacs2-wis-1  | true         | 9072            | true                    |

4) From the SOA Cloud Service instance details page, you get the public IP address associated with host **rsoacs2-wls-1**. This is the public IP address of the administration server.

| Weblogic  |            |                      |          |       |
|-----------|------------|----------------------|----------|-------|
|           | State:     | Ready                |          |       |
| Resources |            |                      |          |       |
|           | Host Name: | rsoacs2-wls-1        | OCPUs:   | 1     |
|           | Public IP: | 192.0.2.254          | Memory:  | 15 GB |
|           | Instance:  | Runs RSOACS2server_1 | Storage: | 77 GB |
|           |            |                      |          |       |

5) Configure the managed server's reachability.

Verify each of the managed server's listener addresses from Oracle WebLogic Service Console.

Note: If the listener address is a host name or a private IP address, JDeveloper cannot access the managed servers during deployment. In this case you must perform the following step.

Map the host name to the same administration server public IP address in the hosts file as shown below. For Windows, the hosts file is typically located at C:\Windows\System32\Drivers\etc\hosts.

Note: Perform this task on the host on which JDeveloper is running.

192.0.2.254 rsoacs2-wls-1 192.0.2.254 rsoacs2-wls-2

An alternative is to modify the managed server's listener address. However, this is not recommended because of unintended consequences such as disaster recovery breakage.

6) Add the access rule in the SOA Cloud Service Console to permit traffic from JDeveloper (that exits outside of the Oracle network) to the SSL listener port of the managed server.

a. Click the **Manage this service** menu and choose the **Access Rules** option to launch the Access Rules page.

**NOTE**: Opening the managed server port is not as secure as the default, where the port is not exposed. If you do not want to open this port, this solution does not work for you.

| 5  | RSOACS2                   |                                          |                       |                                  | Open Load Balancer Console   | - 1 |
|----|---------------------------|------------------------------------------|-----------------------|----------------------------------|------------------------------|-----|
| 25 | Service Type:<br>Version: | SOA Cloud Service<br>12.2.1.2.0          | Nodes:<br>Created On: | 3<br>Feb 21, 2018 6:08:49 AM UTC | Open SOA Composer            |     |
|    |                           |                                          |                       |                                  | Open WebLogic Server Console |     |
| 5  | RDBCS2                    |                                          |                       |                                  | Start                        | - 3 |
|    | Service Type:<br>Version: | Oracle Database Cloud<br>12.2.0.1.171017 | Created On:           | Feb 21, 2018 5:29:18 AM UTC      | Stop                         |     |
|    | Edition:                  | Enterprise Edition                       |                       |                                  | Access Rules                 |     |

b. Enter the details as shown in the screen shot. Add the SSL listener port of the managed server in the **Destination Port(s)** field.

| Create Access    | Rule                   |   |                        |                 |        |    |         |
|------------------|------------------------|---|------------------------|-----------------|--------|----|---------|
| * Rule Name:     | permitJdevTraffic      | 0 | * Source:              | PUBLIC-INTERNET |        | •  | 0       |
| Description:     |                        | 0 | * Destination:         | WLS_MS          |        | •  | Enter t |
|                  |                        |   | * Destination Port(s): | 9074            |        |    | 0       |
|                  |                        |   | * Protocol:            | TCP             |        | •  | 0       |
| \rm This operati | on may take some time. |   |                        |                 |        |    |         |
|                  |                        |   |                        |                 | Create | Ca | ancel   |

Create an Application Server Connection in JDeveloper

1) Create a new application server connection in JDeveloper.

| 👩 Create Application Serv        | ver Connection - Step 1 of 5                                                                 |
|----------------------------------|----------------------------------------------------------------------------------------------|
| Name and Type                    |                                                                                              |
| Name and Type     Authentication | Specify a unique name and type for the connection. The name must be a valid Java identifier. |
| Configuration                    | Create connection in: IDE Connections                                                        |
| u <u>Test</u>                    | Connection Name:                                                                             |
| Finish                           | soacs2                                                                                       |
|                                  | Connection <u>Type</u> :<br>WebLogic 12.x                                                    |
| Help                             | < Back Next > Finish Cancel                                                                  |

- 2) In the Configuration page, provide the administration server public IP address that was obtained earlier in the **WebLogic Hostname** field.
- 3) Select Always use SSL and provide port 7002 as the SSL port.

| Oreate Application Serv | er Connection - Step 3 of 5                                                                    |                                                                                       | ×    |
|-------------------------|------------------------------------------------------------------------------------------------|---------------------------------------------------------------------------------------|------|
| Configuration           |                                                                                                | 010101010101010101010                                                                 | 5    |
| Authentication          | WebLogic Server connections<br>Domain of the target will be ve<br>WebLogic Hostname (Administr | s use a host name and port to establish a connection. T<br>erified<br>ration Server): | 'ne  |
| 🖕 <u>Test</u>           | Port:                                                                                          | SSI Port:                                                                             |      |
| - Finish                | 7001                                                                                           | 7002                                                                                  |      |
|                         | Always use SSL     WebLogic Domain:     RSOACS2_domain                                         |                                                                                       |      |
| Help                    | < <u>B</u> ad                                                                                  | k <u>N</u> ext > <u>F</u> inish Car                                                   | ncel |

4) Test the connection after accepting the certificates. The dialog to accept the certificate is only displayed the first time you connect to this server. The test connection should now pass without any errors.

| 🔿 Create Application Serve                                  | r Connection - Step 4 of 5                                                                                                    |
|-------------------------------------------------------------|----------------------------------------------------------------------------------------------------|
| Test                                                        |                                                                                                    |
| Name and Type     Authentication     Configuration     Test | Click Test Connection to determine if the information specified successfully establishes a connection with the application server. <u>Test Connection</u> <u>Status:</u>                                                                                                    |
| U Finish                                                    | Testing HTTP Authentication success<br>Testing JSR-160 Runtime success<br>Testing JSR-160 DomainRuntime success<br>Testing JSR-160 Edit success<br>Testing JSR-60 Edit success<br>Testing JSR-88 success<br>Testing JSR-88 success<br>Testing Server MBeans Model success<br>Testing JSR-88-LOCAL success<br>Testing JSR-88-DEP-MGR success<br>Testing JSR-88-DEP-MGR success<br>Testing JSR-88-DEP-MGR success<br>Testing JSR-88-DEP-MGR success<br>12 of 12 tests successful. |
| Help                                                        | < Back Next > Finish Cancel                                                                                                    |

Deployment of SOA Composites to SOA Cloud Service from JDeveloper.

1) In JDeveloper, right-click the SOA project you want to deploy and select the **Deploy** menu. This invokes the deployment wizard.

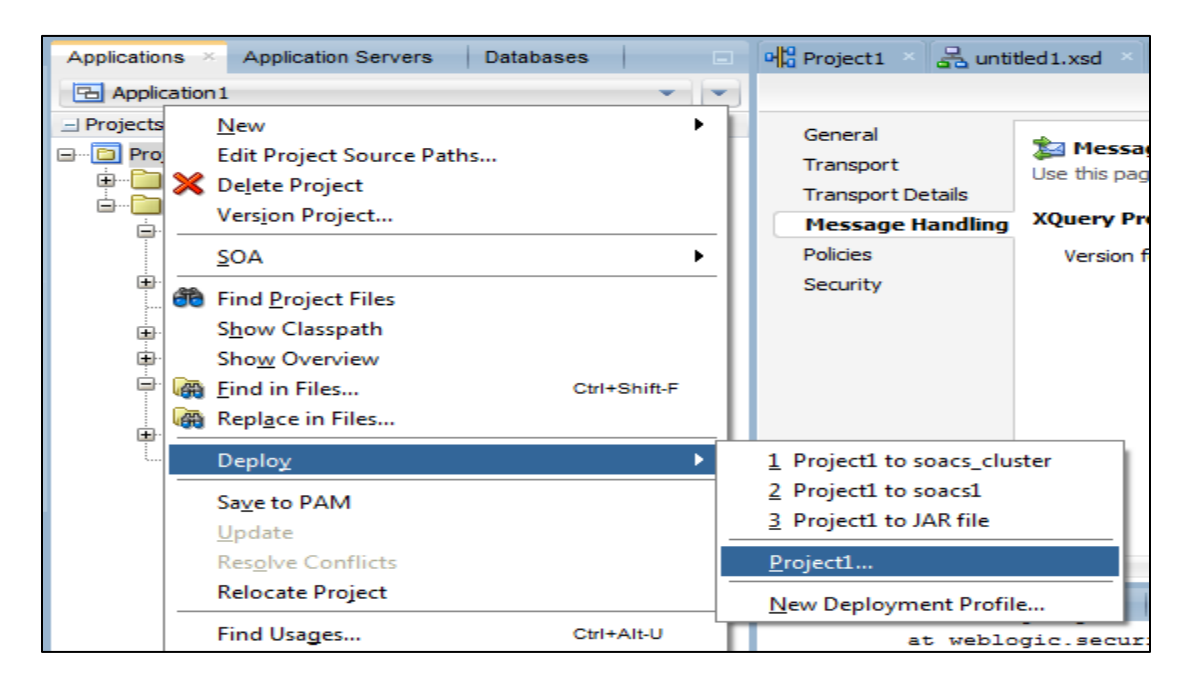

2) In the deployment wizard, select the application server connection that was created earlier.

If the server has been configured correctly, the next step looks up the SOA servers and shows the various managed servers to which to deploy the composite.

| 🕐 Deploy Project1    |                                     |                      |                         | 8                       |
|----------------------|-------------------------------------|----------------------|-------------------------|-------------------------|
| SOA Servers          |                                     |                      |                         |                         |
| Deployment Action    | Choose the target SOA this archive. | server(s) and corres | ponding partitions to w | hich you want to deploy |
| Deploy Configuration | SOA Server:                         | Partition:           | Status:                 | Server URL:             |
| Select Server        |                                     |                      |                         |                         |
| SOA Servers          | SOA Server Lookup                   |                      | ×                       |                         |
| Summary              | Looking up SOA server               | s                    |                         |                         |
|                      |                                     |                      |                         |                         |
|                      |                                     |                      |                         |                         |
|                      |                                     |                      |                         |                         |
|                      |                                     |                      | Cancel                  |                         |
|                      |                                     |                      |                         |                         |
|                      |                                     |                      |                         |                         |
|                      |                                     |                      |                         |                         |
|                      |                                     |                      |                         |                         |
|                      |                                     |                      |                         |                         |
|                      |                                     |                      |                         |                         |
| Help                 |                                     | < Back N             | lext > Einis            | sh Cancel               |
|                      |                                     |                      |                         | h.                      |

| Oeploy Project1   |                                     |                             |                      | ×                   |
|-------------------|-------------------------------------|-----------------------------|----------------------|---------------------|
| SOA Servers       |                                     |                             |                      |                     |
| Deployment Action | Choose the target SOA server(s) and | corresponding partitions to | which you want to de | ploy this archive.  |
|                   | SOA Server: P                       | artition:                   | Status:              | Server URL:         |
| Select Server     | RSOACS2_cluster                     | lefault 🔹                   |                      |                     |
|                   | RSOACS2_server_d                    | efault                      | RUNNING              | https://rsoacs2-wls |
| SUA Servers       | RSOACS2_server_d                    | efault                      | RUNNING              | https://rsoacs2-wls |
| Summary           |                                     |                             |                      |                     |
|                   |                                     |                             |                      |                     |
|                   |                                     |                             |                      |                     |
|                   |                                     |                             |                      |                     |
|                   |                                     |                             |                      |                     |
|                   |                                     |                             |                      |                     |
|                   |                                     |                             |                      |                     |
|                   |                                     |                             |                      |                     |
|                   |                                     |                             |                      |                     |
|                   |                                     |                             |                      |                     |
|                   |                                     |                             |                      |                     |
|                   |                                     |                             |                      |                     |
|                   |                                     |                             |                      |                     |
| Help              |                                     | < <u>B</u> ack <u>N</u>     | lext > <u>F</u> ini  | sh Cancel           |

3) Complete the deployment as shown below. The JDeveloper console logs indicate that the composite was deployed successfully.

| _ Projects                 |                                                                                                    |  |  |  |  |  |  |
|----------------------------|----------------------------------------------------------------------------------------------------|--|--|--|--|--|--|
|                            |                                                                                                    |  |  |  |  |  |  |
| 😑 🛅 SOA                    |                                                                                                    |  |  |  |  |  |  |
| 🖨 🔚 BPEL                   |                                                                                                    |  |  |  |  |  |  |
| BPELProcess1.bpel          |                                                                                                    |  |  |  |  |  |  |
| Events                     |                                                                                                    |  |  |  |  |  |  |
| 😑 🔚 Schemas                |                                                                                                    |  |  |  |  |  |  |
| BPELProcess 1.xsd          | BPELProcess1                                                                                                    |  |  |  |  |  |  |
| testsuites                 | bpelprocess1_client                                                                                                    |  |  |  |  |  |  |
| fileList.xml               | Operations:                                                                                                    |  |  |  |  |  |  |
| Transformations            | process                                                                                                    |  |  |  |  |  |  |
| 🖨 – 🫅 WSDLs                | processResponse                                                                                                    |  |  |  |  |  |  |
| BPELProcess 1.wsd          |                                                                                                    |  |  |  |  |  |  |
| Project1                   |                                                                                                    |  |  |  |  |  |  |
|                            |                                                                                                    |  |  |  |  |  |  |
| .± Application Resources   | Design Source History Annotations                                                                                                    |  |  |  |  |  |  |
| 🗄 Data Controls 🛛 🦓 🏆 🐨 🕶  | Deployment - Log                                                                                                    |  |  |  |  |  |  |
| ± Recent Files             |                                                                                                    |  |  |  |  |  |  |
| Â                          | Actions*                                                                                                    |  |  |  |  |  |  |
| Project1.jpr - Structure × | [01:40:38 FM] Deployment started                                                                                                    |  |  |  |  |  |  |
|                            | [01:40:38 PM] Target platform is (Weblogic 12.x).                                                                                                    |  |  |  |  |  |  |
|                            | [01:40:38 PM] Running dependency analysis                                                                                                    |  |  |  |  |  |  |
|                            | [01:40:38 PM] Building                                                                                                    |  |  |  |  |  |  |
|                            | [01:41:50 PM] Deploying profile                                                                                                    |  |  |  |  |  |  |
|                            | [01:41:51 PM] Updating revision id for the SOA Project 'Project.jpr' to '1.0'                                                                                                    |  |  |  |  |  |  |
|                            | [01:41:51 PM] wrote Archive Hodule to <u>C:/onome:devnome:devnome:de</u> |  |  |  |  |  |  |
|                            | <pre>(0:4:5) while publying scarpe() constitution details on server x0xx52_serve_1</pre>                                                                                                    |  |  |  |  |  |  |
|                            | [U:41:51 PM] Processing sim/c:/onome/jaevnome/myWork/ApplicationSUALS/Projecti/deploy/se_Projecti.jar                                                                                                    |  |  |  |  |  |  |
|                            | (01:41:51 PM) Preparing to send HTTP request for deployment                                                                                                    |  |  |  |  |  |  |
|                            | [01:41:51 FM] Creating HTTPS connection to host:rsoacs2-wls-1. port:9074                                                                                                    |  |  |  |  |  |  |
| No Structure               | [01:41:51 PM] Sending internal deployment descriptor                                                                                                    |  |  |  |  |  |  |
|                            | [01:41:51 PM] Sending archive - sca Project1.jar                                                                                                    |  |  |  |  |  |  |
|                            | [01:41:58 PM] Received HTTP response from the server, response code=200                                                                                                    |  |  |  |  |  |  |
|                            | [01:41:58 PM] Successfully deployed archive sca_Project1.jar with 0 warning/severe messages to partition "default" on server RSOACS2_server                                                                                                    |  |  |  |  |  |  |
|                            | [01:41:58 PM] Elapsed time for deployment: 1 minute, 20 seconds                                                                                                    |  |  |  |  |  |  |
|                            | [01:41:58 PM] Deployment finished                                                                                                    |  |  |  |  |  |  |
|                            |                                                                                                    |  |  |  |  |  |  |
|                            |                                                                                                    |  |  |  |  |  |  |
| 1                          |                                                                                                    |  |  |  |  |  |  |

<u>Deployment of Oracle Service Bus Applications to SOA Cloud Service from JD</u>eveloper Follow the same steps for deployment of Oracle Service Bus applications.

If the SOA Cloud Service instance has been correctly configured as previously described, the deployment is also successful for Oracle Service Bus applications.

Because Oracle Service Bus applications are deployed to the administration server (unlike SOA, where composites are deployed to the managed servers), you do not see the SOA server lookup step while deploying the Oracle Service Bus project.

The following image shows the steps involved in deploying an Oracle Service Bus application.

|      | Oracle JDevel | ope      | r 12c - ServiceBusApplicati | on2.iws : SBProject.ipr |                   |                 |                   |                    | and the second second se |
|------|---------------|----------|-----------------------------|-------------------------|-------------------|-----------------|-------------------|--------------------|----------------------------------------------------------------------------------------------------|
| Fil  | e Edit Vie    | w        | Application Refactor S      | earch Navigate Bui      | ld Run Team       | Tools Window    | Help              |                    |                                                                                                    |
|      | a 💿 –         | >        |                             |                         |                   | - <u>-</u>      |                   |                    |                                                                                                    |
|      |               | _        |                             | (sot                    |                   |                 |                   |                    |                                                                                                    |
| 5    | Applic ×      | Ар       | plicat… Databas… 🗖          | ② Start Page 🔺 머물       | Project 1 🔺 📇 unt | itled 1.xsd 🔺 👫 | BPELProcess 1.bpe | el 🔺 📲 SBProject 🔌 | 🟂 PipelinePr                                                                                                    |
| ture | 🔁 Service     | lusA     | pplication2                 | 🔂 🖌 💥                   |                   |                 |                   |                    |                                                                                                    |
| 2g   | - Projects    |          | S 38 + 7 + 15 +             |                         |                   |                 |                   |                    |                                                                                                    |
| 'n   | SBProj        | ect      |                             |                         |                   |                 |                   |                    |                                                                                                    |
| et.j | E Re          |          | INew                        | •                       |                   |                 |                   |                    |                                                                                                    |
| Proj | n 🔁 Pi        | $\sim$   | Delete Deciset              |                         |                   |                 |                   |                    |                                                                                                    |
| .8   | 🧧 po          | ~        | Versien Project             |                         |                   |                 |                   |                    |                                                                                                    |
| :=   | SE SE         |          | version Project             |                         |                   |                 |                   |                    |                                                                                                    |
| Ges  |               |          | Service <u>B</u> us         | •                       | Drawe             | ŕ               |                   | Pipeline           |                                                                                                    |
| erer |               | æ        | Find Project Files          |                         | neproxyService    | )               |                   |                    |                                                                                                    |
| Ref  |               |          | Show Classpath              |                         |                   |                 |                   |                    |                                                                                                    |
| ja,  |               |          | Show Overview               |                         |                   |                 |                   |                    |                                                                                                    |
| ject |               | <b>A</b> | Find in Files               | Ctrl+Shift-F            |                   |                 |                   |                    |                                                                                                    |
| BPic |               | <b>A</b> | Replace in Files            |                         |                   |                 |                   |                    |                                                                                                    |
| ->-€ |               |          | Deploy                      | ۲.                      | 1 SBProject to    | soacs_cluster   | 1                 |                    |                                                                                                    |
|      |               | _        | Find <u>U</u> sages         | Ctrl+Alt-U              | <u>S</u> BProject |                 |                   |                    |                                                                                                    |
|      |               |          | Run                         |                         | New Deployme      | ant Profile     | ons Docu          | mentation          |                                                                                                    |
|      |               | 200      | Debus                       |                         |                   |                 |                   |                    |                                                                                                    |

| Deploy SBProject  |                                                                                         |  |  |  |
|-------------------|-----------------------------------------------------------------------------------------|--|--|--|
| Deployment Action |                                                                                         |  |  |  |
| Deployment Action | Select a deployment action from the list below.<br>Deploy to Service Bus Server         |  |  |  |
| U Summary         |                                                                                         |  |  |  |
|                   |                                                                                         |  |  |  |
|                   |                                                                                         |  |  |  |
|                   | Deploy a Service bus project to a weblogic server which includes a Service bus runtime. |  |  |  |
| Help              | < Back Next > Finish Cancel                                                             |  |  |  |

| Deploy SBProject  |                                                                                                    |     | 23           | J |
|-------------------|----------------------------------------------------------------------------------------------------|-----|--------------|---|
| Select Server     |                                                                                                    |     |              |   |
| Deployment Action | Application Servers:                                                                                                 | 4   | <b>1</b> 2 🕅 |   |
| Select Server     | IntegratedWebLogicServer (domain unconfigured) onprem rsoacs3 soacs1 soacs_duster Overwrite modules of the same name |     |              |   |
| Help              | Section Server       < Back                                                                                          | Car | ncel         |   |

| SBProject      Resources     Pipeline.pipeline     pom.xml     SBProject      SBProject | Pipeline<br>ProxyService                                                     |
|-----------------------------------------------------------------------------------------|------------------------------------------------------------------------------|
|                                                                                         | Design                                                                       |
|                                                                                         | Deployment - Log × Live Issues: SBProject - Issues Simulations Documentation |
|                                                                                         | Q                                                                            |
|                                                                                         | [12:00:59 PM] Deployment started                                             |
|                                                                                         | [12:00:59 FM] Target platform is Standard Java EE.                           |
|                                                                                         | [12:01:18 PM] Deployed: SBProject/Pipeline (type: Pipeline)                  |
|                                                                                         | [12:01:18 PM] Deployed: SBProject/PipelineProxyService (type: ProxyService)  |
|                                                                                         | [12:01:18 PM] Deployed: SBProject/Resources/RestService (type: WADL)         |
|                                                                                         | [12:01:18 PM] Elapsed time for deployment: 19 seconds                        |
|                                                                                         | [12:01:18 PM] Deployment finished                                            |
| 1                                                                                       |                                                                              |

## Other Important Points

- 1. Deployment to SOA Cloud Service always occurs on the SSL port, and not on the non-SSL port.
- 2. As you can see in the Create Application Server Connection step, JDeveloper uses SSL port 7002 to connect and deploy to the administration server in the SOA Cloud Service environment. However, the mapping of port 7002 to 9072 (SSL port on the administration server) happens internally.
- 3. If deployment failures occur even after following the above steps, retry deployment after clearing the JDeveloper cache. Remember that clearing the JDeveloper cache removes all previously-created connections.
- 4. The deployment has been tested with the following versions: SOA Cloud Service – provisioned with SOA version 12.2.1.2.0 JDeveloper – version 12.2.1.2.0